# EZL-70 User's Manual

Version 1.1

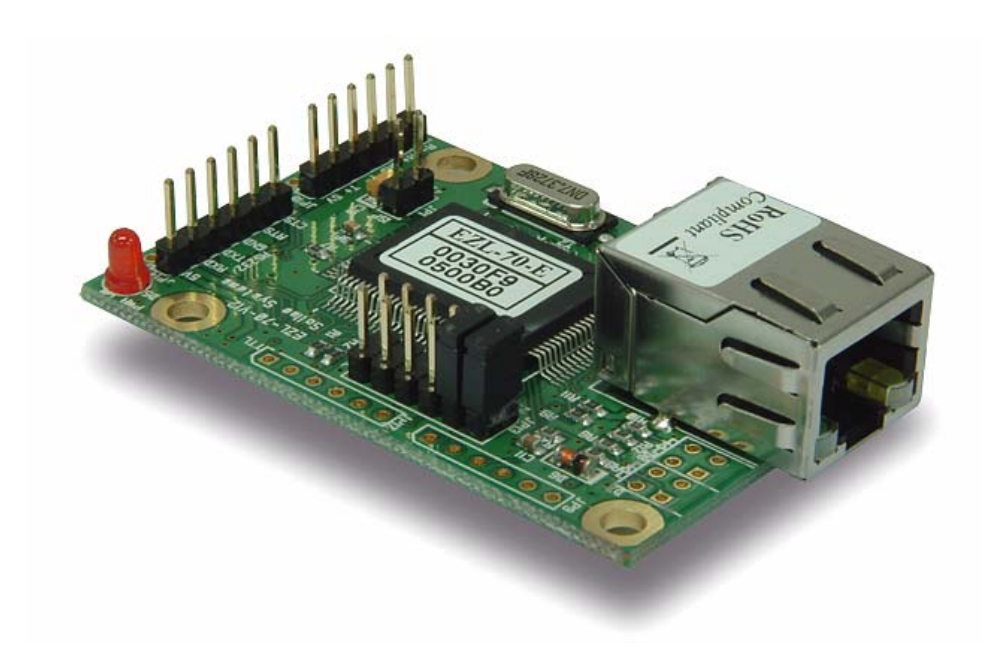

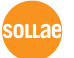

Sollae Systems

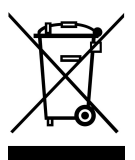

To all residents of the European Union

Important environmental information about this product

This symbol on this unit or the package indicates that disposal of this unit after its lifecycle could harm the environment. Do not dispose of the unit as unsorted municipal

waste; it should be brought to a specialized company for recycling. It is your responsibility to return this unit to your local recycling service. Respect your local environmental regulation. If in doubt, contact your local waste disposal authorities.

| ts - |
|------|
| ts   |

| 1.    | OVERVIEW                                           | 6 -  |
|-------|----------------------------------------------------|------|
| 1.1.  | OVERVIEW                                           | 6 -  |
| 1.2.  | Components                                         | 7 -  |
| 1.3.  | SPECIFICATIONS                                     | 7 -  |
| 1.4.  | DIMENSION                                          | 7 -  |
| 1.5.  | POWER                                              | 8 -  |
| 1.6.  | Serial Interface                                   | 8 -  |
| 1.6.1 | . RS232                                            | 9 -  |
| 1.6.2 | . RS422                                            | 9 -  |
| 1.6.3 | . RS485                                            | 10 - |
| 1.6.4 | . TTL(5V)                                          | 11 - |
| 1.7.  | ISP JUMPER                                         | 12 - |
| 1.8.  | LED INTERFACE                                      | 12 - |
| 1.8.1 | . RJ45 and Power LED                               | 12 - |
| 1.8.2 | LED interface – D7 and D8                          | 13 - |
| 1.9.  | Ethernet Address (MAC address)                     | 14 - |
| 2.    | INSTALLATION AND TEST RUN                          | 15 - |
| 2.1.  | Installation Method                                | 15 - |
| 2.1.1 | . Checking the Communication Environment           | 15 - |
| 2.1.2 | Selecting Serial Interface                         | 16 - |
| 2.1.3 | Connecting to the Network                          | 16 - |
| 2.1.4 | Configuring the Environmental Variables            | 16 - |
| 2.2.  | TEST RUN                                           | 16 - |
| 2.2.1 | . Changing PC IP Address                           | 16 - |
| 2.2.2 | Installation EZL-70                                | 16 - |
| 2.2.3 | . Configuring EZL-70                               | 17 - |
| 2.2.4 | Connecting to the PC Serial Port                   | 17 - |
| 2.2.5 | Communication Test                                 | 18 - |
| 3.    | CONFIGURING IP ADDRESS AND ENVIRONMENTAL VARIABLES | 19 - |
| 3.1.  | IP ADDRESS AND ENVIRONMENTAL VARIABLES             | 19 - |
| 3.2.  | CONFIGURATION BY EZCONFIG                          | 23 - |
| 3.2.1 |                                                    | 22   |
|       | . ezConfig Menu                                    | 23 - |

| 3.2.3.      | Example configuration of ezConfig (REMOTE)         | 27 - |
|-------------|----------------------------------------------------|------|
| 3.3.        | AT COMMAND                                         | 28 - |
| 3.4.        | SETTING IP ADDRESS-RELATED ITEMS BY DHCP           | 28 - |
| 3.5.        | SETTING IP ADDRESS-RELATED ITEMS BY PPPOE          | 28 - |
| <b>4.</b> C | DPERATION MODE                                     | 29 - |
| 4.1.        | OPERATION MODE OVERVIEW                            | 29 - |
| 4.1.1.      | Overview                                           | 29 - |
| 4.2.        | How to Initiate Each Operation Mode                | 29 - |
| 4.2.1.      | How to Initiate Normal Mode                        | 29 - |
| 4.2.2.      | Entering ISP Mode                                  | 29 - |
| 4.2.3.      | Comparison of Operation Modes                      | 29 - |
| 4.3.        | NORMAL COMMUNICATION MODE                          | 29 - |
| 4.4.        | ISP MODE                                           | 30 - |
| 5. N        | ORMAL COMMUNICATION MODE                           | 32 - |
| 5.1.        | T2S(TCP TO SERIAL)                                 | 32 - |
| 5.2.        | ATC (AT COMMAND)                                   | 34 - |
| 5.3.        | COD (CONNECT ON DEMAND)                            | 36 - |
| 5.4.        | U2S                                                | 38 - |
| 6. A        | TC MODE                                            | 40 - |
| 6.1.        | Overview                                           | 40 - |
| 6.1.1.      | AT command format                                  | 40 - |
| 6.2.        | BASIC AT COMMAND SET (EXAMPLE: ATA, ATD ETC.)      | 40 - |
| 6.3.        | EXTENDED AT COMMANDS (EXAMPLE: AT+PLIP ETC.)       | 41 - |
| 6.4.        | ONLINE STATE AND ONLINE COMMAND STATE              | 41 - |
| 6.4.1.      | Changing Online State to Online Command State      | 41 - |
| 6.4.2.      | Changing Online Command State to Online State      | 42 - |
| 6.5.        | EXAMPLE OF CONFIGURATION WITH AT COMMAND           | 42 - |
| 6.6.        | EXAMPLE OF TCP CONNECTION                          | 42 - |
| 6.6.1.      | Example of Active Connection                       | 42 - |
| 6.6.2.      | Example of passive Connection                      | 43 - |
| 6.7.        | EXAMPLE OF TCP DISCONNECTION                       | 43 - |
| 6.7.1.      | Example of active disconnection                    | 43 - |
| 6.7.2.      | Example of passive disconnection                   | 43 - |
| 7. T        | ECHNICAL SUPPORT, WARRANTY, AND NOTES ON OPERATION | 44 - |

| 9. F   | REVISION HISTORY        | - 47 - |
|--------|-------------------------|--------|
| 8. (   | ORDERING INFORMATION    | - 46 - |
| 7.2.4. | Notes on Operation      | - 44 - |
| 7.2.3. | Charged Repair Services | - 44 - |
| 7.2.2. | Free Repair Services    | - 44 - |
| 7.2.1. | Refund                  | - 44 - |
| 7.2.   | WARRANTY                | - 44 - |
| 7.1.   | TECHNICAL SUPPORT       | - 44 - |

# 1. Overview

### 1.1. Overview

Along with the development of the Internet, the demand for data communication functions has increased recently. Data communication over the Internet requires using TCP/IP, the Internet communication protocol. That is to say, in order to connect a system to the Internet, TCP/IP protocol must be implemented. It is possible to implement TCP/IP by directly implementing the protocol, porting public TCP/IP, or using Operating System (OS). However, all these methods impose burdens on the developer in time, cost, and technology.

ezTCP series, a Serial  $\leftrightarrow$  TCP/IP protocol converter product group of Sollae Systems, enables you to use TCP/IP communication (the Internet communication) function simply by "connecting the cable to a serial port". ezTCP sends data from the serial port to the Internet network after TCP/IP processing, and vice versa.

EZL-70 in ezTCP product group is a product that provides TCP/IP communication through Ethernet. In other words, like other ezTCP products, EZL-70 sends data from the serial port to the LAN after TCP/IP processing and vice versa.

It provides DHCP and PPPoE functions as well as TCP/UDP/IP, so that it can be applied to the cable network and the xDSL network.

EZL-70 is a modular and embedded type that supports RS232, RS422, RS485 and TTL(5V) interface, so it can be used various applications.

# 1.2. Components

• EZL-70 Body

# 1.3. Specifications

| Dowor       | Input Voltage              | 5V (±10%)                          |  |  |  |
|-------------|----------------------------|------------------------------------|--|--|--|
| rowei       | Current                    | 60mA typical                       |  |  |  |
| Dimension   | 60mm x 40mm x 17mm         |                                    |  |  |  |
| Weight      |                            | About20g                           |  |  |  |
|             | Sorial                     | 2.54mm pitch 1x6 connector         |  |  |  |
| Interface   | Senar                      | (RS232, RS422, RS485, TTL(5V))     |  |  |  |
|             | Network                    | RJ-45 connector                    |  |  |  |
| Serial Port | UART (1200bps ~ 115200bps) |                                    |  |  |  |
| Network     | 10Base-T                   |                                    |  |  |  |
| Protocols   | TC                         | P, UDP, IP, ICMP, ARP, DHCP, PPPoE |  |  |  |
|             | T2S                        | TCP Server Mode                    |  |  |  |
| Communicat  | COD                        | TCP Client Mode                    |  |  |  |
| ion Mode    |                            | TCP Server/Client Mode             |  |  |  |
| Ion wood    | AIC                        | (AT command emulation)             |  |  |  |
|             | U2S                        | UDP                                |  |  |  |
|             | ezConfig                   | Configuration utility via LAN      |  |  |  |
| Utilities   | ezterm                     | Socket test utility                |  |  |  |
|             | hotflash                   | Firmware download utility via TFTP |  |  |  |

Ŧ

.

You can download free utilities and firmware from <a href="http://www.eztcp.com">http://www.eztcp.com</a>

# 1.4. Dimension

The dimension of EZL-70 is followed. The unit is millimeters.

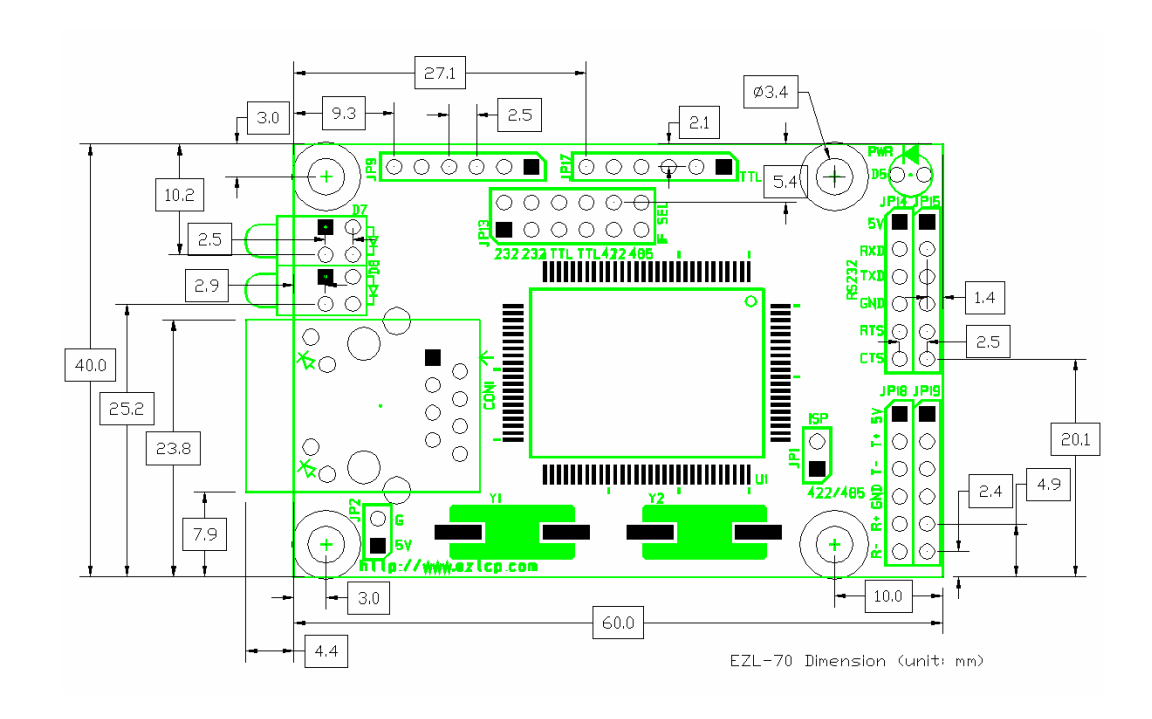

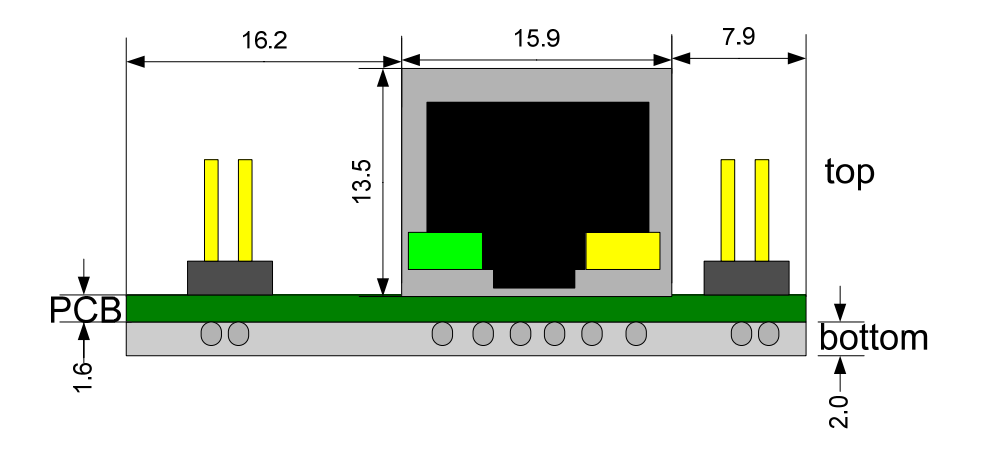

# 1.5. Power

Power of EZL-70 can be provided from of VCC and GND pins of JP13, JP14, JP15, JP18, JP19, and JP2. The voltage should be 5V.

# 1.6. Serial Interface

EZL-70 provides RS232, RS422, RS485, and 5V-TTL interfaces. Each interface is

selected by JP13 jumper as follows.

1.6.1. RS232

| RS232 | RS232 | TTL | TTL | RS422 | RS485 |
|-------|-------|-----|-----|-------|-------|

The RS232 ports are JP14 and JP15. JP14 is 1x6 2.54mm pitch male header. And JP15 isn't soldered so that user interfaces JP15 with user-own connector.

| # Nat | Name | Name Descriptions                                | 1/0   | Mand  | Optio |
|-------|------|--------------------------------------------------|-------|-------|-------|
|       |      | Descriptions                                     | 1/0   | atory | nal   |
| 1     | VCC  | VCC(5V)                                          | Power | •     |       |
|       |      | Receiving data from serial device(RS232)         |       |       |       |
| 2     | RXD  | The pin should be connected to TXD of serial     | IN    | •     |       |
|       |      | device.                                          |       |       |       |
|       |      | Transmitting data to serial device(RS232)        |       |       |       |
| 3     | TXD  | The pin should be connected to RXD of serial     | OUT   | •     |       |
|       |      | device.                                          |       |       |       |
| 4     | GND  | Ground                                           | Power | •     |       |
|       |      | When RTS/CTS flow-control is used, indicating    |       |       |       |
|       | RTS  | whether EZL-70 has receiving buffer or not to    |       |       |       |
| 5     |      | serial port (RS232)                              | OUT   |       | •     |
|       |      | The pin should be connected to CTS of serial     |       |       |       |
|       |      | device.                                          |       |       |       |
|       |      | When RTS/CTS flow-control is used, EZL-70        |       |       |       |
| 6     | CTS  | checks receiving buffer of serial device (RS232) | IN    |       |       |
| 0     |      | The pin should be connected to RTS of serial     | 11N   |       | •     |
|       |      | device.                                          |       |       |       |

The pin specification is followed:

[JP14 and JP15]

# 1.6.2. RS422

RS422 communicates with differential voltage. The transmission and receiving lines are

separated, so RS422 is full-duplex.

For RS422, JP13 should be as followed:

| RS232 | RS232 | TTL | TTL | RS422 | RS485 |
|-------|-------|-----|-----|-------|-------|

The RS422 ports are JP18 and JP19. JP18 is 1x6 2.54mm pitch male header. And JP19 isn't soldered so that user interfaces JP19 with user-own connector.

| # N | Name | Descriptions               | I/O   | Mand  | Optio |
|-----|------|----------------------------|-------|-------|-------|
|     |      | 1                          |       | atory | nal   |
| 1   | VCC  | VCC(5V)                    | Power | •     |       |
| 2   | T+   | Differential output data + | OUT   | •     |       |
| 3   | T-   | Differential output data - | OUT   | •     |       |
| 4   | GND  | Ground                     | Power | •     |       |
| 5   | R+   | Differential input data +  | IN    | •     |       |
| 6   | R-   | Differential input data +  | IN    | •     |       |

The pin specification is followed:

[JP18 and JP19]

#### 1.6.3. RS485

RS485 communicates with differential voltage. The transmission and receiving lines are shared, so RS485 is half-duplex.

For RS485, JP13 should be as followed:

| RS232 | RS232 | TTL | TTL | RS422 | RS485 |
|-------|-------|-----|-----|-------|-------|

The RS485 ports are JP18 and JP19. JP18 is 1x6 2.54mm pitch male header. And JP19 isn't soldered so that user interfaces JP19 with user-own connector.

The pin specification is followed:

| # | Name | Descriptions                     | I/O   | Mand<br>atory | Optio<br>nal |
|---|------|----------------------------------|-------|---------------|--------------|
| 1 | VCC  | VCC(5V)                          | Power | •             |              |
| 2 | T+   | Differential input/output data + | OUT   | •             |              |
| 3 | T-   | Differential input/output data - | OUT   | •             |              |
| 4 | GND  | Ground                           | Power | •             |              |
| 5 | R+   | Not used (Do not connect)        |       |               |              |
| 6 | R-   | Not used (Do not connect)        |       |               |              |

<sup>[</sup>JP18 and JP19]

### 1.6.4. TTL(5V)

EZL-70 can communicate with TTL level. For TTL level communication, set JP13 as follows:

| RS232 | RS232 | TTL | TTL | RS422 | RS485 |
|-------|-------|-----|-----|-------|-------|

The TTL port is JP17. JP17 is not soldered so that user interfaces it with user-own connector.

| # | Name | Descriptions                                                                                       | I/O   | Mand<br>atory | Optio<br>nal |
|---|------|----------------------------------------------------------------------------------------------------|-------|---------------|--------------|
| 1 | VCC  | VCC(5V)                                                                                            | Power | •             |              |
| 2 | RXD  | Receiving data from serial device(TTL)<br>The pin should be connected to TXD of serial<br>device.  | IN    | •             |              |
| 3 | TXD  | Transmitting data to serial device(TTL)<br>The pin should be connected to RXD of serial<br>device. | OUT   | •             |              |
| 4 | GND  | Ground                                                                                             | Power | •             |              |

| 5 | RTS | When RTS/CTS flow-control is used, indicating<br>whether EZL-70 has receiving buffer or not to<br>serial port (TTL)<br>The pin should be connected to CTS of serial<br>device. | OUT | • |
|---|-----|----------------------------------------------------------------------------------------------------|-----|---|
| 6 | CTS | When RTS/CTS flow-control is used, EZL-70 checks receiving buffer of serial device (TTL) The pin should be connected to RTS of serial device.                                  | IN  | • |

[JP17]

# 1.7. ISP jumper

The firmware of EZL-70 can be downloaded through the Ethernet (LAN). To download its firmware, user should set ISP jumper and power on. Then the EZL-70 operates as ISP mode. The firmware is supplied from Sollae Systems.

# 1.8. LED Interface

### 1.8.1. RJ45 and Power LED

There are yellow and green LEDs in the RJ-45 connector of EZL-70. The yellow LED indicates that IP address status of EZL-70 and packet transmissions from LAN port. And the green LED turns on when EZL-70 connected a hub and blinks when packet receptions.

| Color         | Description                                                |  |
|---------------|------------------------------------------------------------|--|
|               | IP is allocated but TCP connection is not established      |  |
|               | Blinks every 500ms                                         |  |
|               | IP is not allocated –                                      |  |
| Yellow        | Repetition of                                              |  |
| (Status / LAN | [after blinking 4 times for 150ms, turns off during 850ms] |  |
| Transmission) | During TCP connection – LOW                                |  |
|               | ISP Mode – blinking every 50ms                             |  |
|               | Blinking when EZL-70 transmits data to the LAN             |  |
| Green         | ON - When connected to LAN                                 |  |

|     | Blinking – When receiving packets from the LAN. |
|-----|-------------------------------------------------|
| Red | ON – When power is being supplied.              |

# 1.8.2. LED interface – D7 and D8

User can interface user own LED. No additional LED is required, because 3300hm resistor is included in the EZL-70.

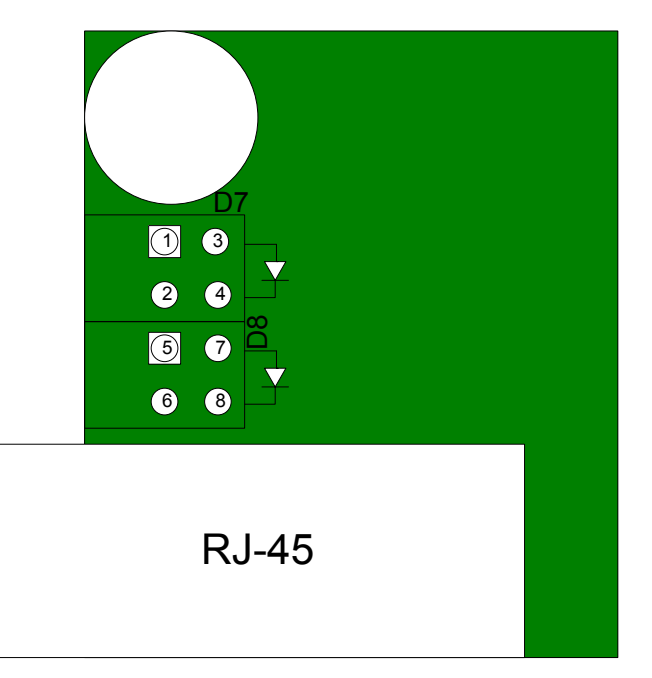

| # | A/C      | Name    | Description                                                |  |  |
|---|----------|---------|------------------------------------------------------------|--|--|
|   |          |         | IP is allocated but TCP connection is not established      |  |  |
|   |          |         | Blinks every 500ms                                         |  |  |
| 1 | Anode    |         | IP is not allocated –                                      |  |  |
|   |          | STS     | Repeat of                                                  |  |  |
|   |          |         | [after blinking 4 times for 150ms, turns off during 850ms] |  |  |
| 2 | Cathod   |         | ON - During TCP connection                                 |  |  |
| 2 | Catilou  |         | ISP Mode - Blinks every 50ms                               |  |  |
| 3 | Anode    |         | ON – when EZL-70 is connected to a hub                     |  |  |
| 4 | 4 Cathod |         |                                                            |  |  |
| 5 | Anode    | LAN     | Blinking- when EZL-70 receives packet from the             |  |  |
| 6 | Cathod   | RXD LAN |                                                            |  |  |
| 7 | Anada    | LAN     | Blinking- when EZL-70 transmits packet from the            |  |  |
| / | Anode    | TXD     | LAN                                                        |  |  |

# 1.9. Ethernet Address (MAC address)

Ethernet devices have unique 6 bytes-hardware address. The hardware address of EZL-70 is set in the factory. The hardware address cannot be modified. The address is printed in top of f EZL-70.

# 2. Installation and Test Run

The followings are described on the assumption that the serial interface is RS232.

# 2.1. Installation Method

You can install EZL-70 in the following steps:

| Title                              | Item          | Sub-item                                                                        | Description |
|------------------------------------|---------------|---------------------------------------------------------------------------------|-------------|
| 1.                                 |               | IP address environment                                                          | 3.1.        |
| Checking the                       | Check items   | Serial port settings                                                            | 3.1.        |
| communication<br>environment       |               | Application program to be used                                                  | 4.          |
| 2. Setting serial interface        | Setting       | Selecting the serial interface with JP13.                                       | 1.6.        |
| 2.<br>Connecting to the<br>network | Check method  | Check if LINK LED is ON.                                                        | 1.8.        |
|                                    | Configuration | Set by ezConfig, a utility<br>program for configuration<br>through the network. | 3.2.        |
| 3.<br>Configuring the              | method        | Set by AT commands in ATC mode                                                  | 3.3.        |
| environmental                      |               | IP address related items                                                        | 3.1.        |
| variables                          | Configuration | Serial port related items                                                       | 3.1.        |
|                                    | items         | Communication mode<br>(Decided depending on<br>application program)             | 4.          |
| 4. Application to the fi           | ield          |                                                                                 |             |

# 2.1.1. Checking the Communication Environment

Before installing EZL-70, check the network environment where EZL-70 is to be installed, including the followings matters:

- IP address environment (local IP, subnet mask, gateway, etc.)
- Serial interface types of the equipment (RS232, RS422, RS485, TTL)
- Serial port items of the equipment to which EZL-70 is going to be connected (baud rate, data bit, parity, stop bit)
- Application program protocol to be used (TCP/UDP, server/client, etc.)

For application program protocol to be used, see "5. Normal Communication Mode".

#### 2.1.2. Selecting Serial Interface

EZL-70 can be interfaced with RS232, RS422, RS485 and 5V-TTL to the serial equipment. For each interface, user should set JP13 properly with jumpers.

*For more information, refer to 1.6. Serial Interface.* 

#### 2.1.3. Connecting to the Network

Connect power to EZL-70, and connect EZL-70 directly to the Ethernet port of the PC where test is to be performed with a cross-over Ethernet cable.

#### 2.1.4. Configuring the Environmental Variables

When network connection is completed, configure the environmental variables such as IP address related items, serial port related items, and communication mode related items through the LAN using "ezConfig," the environmental variable configuration program.

*For environmental variable configuration, see "3.Configuring IP Address and Environmental Variables."* 

### 2.2. Test Run

You can perform test run according to the following orders. The test run described here is based on the assumption that the IP address of the PC is set to 10.1.0.2.

#### 2.2.1. Changing PC IP Address

You can change the IP address of your PC as follows:

| IP Address         | 10.1.0.2  |
|--------------------|-----------|
| Subnet Mask        | 255.0.0.0 |
| Gateway IP Address | 0.0.0.0   |

#### 2.2.2. Installation EZL-70

Connect RS232 cable between your PC and EZL-70, and the LAN cable to the hub to which the PC is connected or directly to the PC with a cross-over cable, and 5V power for power supply. If the LAN cable has been correctly connected when power is

supplied, the red LED turns on, and the green LED turns on and the green LED blinks sometimes.

#### 2.2.3. Configuring EZL-70

Configure EZL-70 setting using ezConfig, the ezTCP configuration program, as follows. Run ezConfig, and click [Search ezTCP] button in the ezConfig window. And, ezConfig program will search all ezTCPs on the local network.

When ezTCP is searched, MAC address of the ezTCP is displayed on the [Search List] window (The MAC address is indicated at the bottom of the product case).

Select the corresponding MAC address, and set the same as shown in the following figure and click [Write] button to save the settings.

| LOCAL       REMOTE         MAC Address                                                                                                    | 👪 ezConfig v4.0a (01/Aug./2005)                                                                                                    |                                                                                                    |                                                                                              |                                                                                            |                                                                                    |  |
|----------------------------------------------------------------------------------------------------|----------------------------------------------------------------------------------------------------|----------------------------------------------------------------------------------------------------|----------------------------------------------------------------------------------------------|--------------------------------------------------------------------------------------------|------------------------------------------------------------------------------------|--|
| Options     DHCF     PPPoE     ezCFG     WLAN CFG     Power Down     Remote Search     WLAN Start Option       Ø ARP     Multi Conn.     Telnet     EAPoL     Secure       Comment                           | In ezConfig v4.0a (01/Au           LOCAL         REMOTE           MAC Address         00           00         30         f9         00         00         01           Read         Search List         00:30:f9:00:00:01         00:30:f9:00:00:04 | Local IP Address           10.1.0.1           Subnet Mask           255.0.0.0           Gateway IP Address           0.0.0.0           Peer IP Address           0.0.0           Reserved | ezTCP Mode<br>T2S(0) v<br>Local Port<br>1470<br>Timeout<br>0<br>Conn. Byte<br>0<br>Peer Port | Serial Type<br>RS-232<br>Baudrate<br>19200<br>Parity<br>NONE<br>Data Bits<br>8<br>Stop Bit | WLAN Mode<br>AD-HOC(0)<br>Target SSID<br>Ad-hoc Master SSID<br>Channel<br>0<br>WEP |  |
| Options       DHCF       PPPoE       ezCFG       WLAN CFG       Power Down       Remote Search       WLAN Start Option         Ø ARP       Multi Conn.       Telnet       EAPoL       Secure         Comment |                                                                                                    |                                                                                                    | Password                                                                                     | Flow Control                                                                               | WEP Key                                                                            |  |
| Search ezTCP Write PPPoE ID Change PWD Status Exit                                                                                                    |                                                                                                    |                                                                                                    |                                                                                              |                                                                                            |                                                                                    |  |

### 2.2.4. Connecting to the PC Serial Port

Connect the serial port of your PC and that of EZL-70, using the supplied serial communication cable. Then, run serial communication program such as Hyper Terminal and Teraterm. When the program is run, select the same serial port values as those set to EZL-70 [19200bps, data bit: 8 bits, stop bit: 1 bit, no parity], which will finish the preparation for serial communication.

#### 2.2.5. Communication Test

When the preparation for serial communication is finished, enter the following in the DOS window on your PC, to connect to TCP through Telnet program.

"Telnet 10.1.0.1 1470"

When TCP connection succeeds, STS LED of EVB turns ON.

When the STS LED turns ON, enter "123" on the Telnet window, and "123" will appear on the hyper terminal. Enter "ABC" on the hyper terminal, and "ABC" will appear on the Telnet window. Otherwise, communication test fails.

# **3. Configuring IP Address and Environmental** Variables

# 3.1. IP Address and Environmental Variables

For TCP/IP communication, you must set IP address related items. In addition, you have to set serial port related items (baud-rate, data bit length, parity bit, flow control, etc) to EZL-70.

You can set the IP address and the serial port related items by using ezConfig, the supplied configuration utility which allows you to configure your EZL-70 over the network, or by using AT commands in ATC mode.

|                    | Item                 | Description                          |  |  |
|--------------------|----------------------|--------------------------------------|--|--|
|                    | Local IP Address     | IP address of EZL-70                 |  |  |
|                    | Subnet Mask          | Subnet mask                          |  |  |
|                    | Gateway IP Address   | IP address of gateway                |  |  |
|                    |                      | Port number for waiting to be        |  |  |
|                    | Local Port           | connected in Server mode             |  |  |
| IP Address-related |                      | Port number for waiting UDP data     |  |  |
| Items              | Door ID Addroog      | IP address to connect in Client mode |  |  |
|                    | reel ir Audiess      | IP address to send data in UDP mode  |  |  |
|                    |                      | Port number to connect in Client     |  |  |
|                    |                      | mode                                 |  |  |
|                    | Peer Port            | Port number to send data in UDP      |  |  |
|                    |                      | mode                                 |  |  |
|                    | Permitted IP Address | Permitted IP address in server mode. |  |  |
|                    | Baudrate             | Serial Port Speed(bps)               |  |  |
|                    | Data bits            | Data bit length                      |  |  |
| Serial Port        | Parity               | Parity                               |  |  |
|                    | Stop bit             | Stop bit                             |  |  |
|                    | Flow Control         | Flow control                         |  |  |
| Communication      | a-TCD Mada           | Communication Made                   |  |  |
| Mode               | ezicr mode           |                                      |  |  |
| Connect/Disconnect | Comp. Duto           | Minimum number of bytes attempting   |  |  |
| Event              | Conn. Byte           | to connect/transmit                  |  |  |

|               | Timeout       | Limit time to keep connection       |  |
|---------------|---------------|-------------------------------------|--|
|               | ezConfig      | Enable ezConfig function.           |  |
|               | Remote Search | Remote configuration function with  |  |
| Configuration | Kemote Searen | UDP unicast                         |  |
| Method Used   | Password      | ezConfig password.                  |  |
|               | ARP           | Enable IP setting by ARP.           |  |
|               | DHCD          | Select to receive EZL-70 IP address |  |
|               | DHCr          | as DHCP.                            |  |
| Dynamic IP    |               | Select to receive EZL-70 IP address |  |
| Address       | FFFOE         | as PPPoE.                           |  |
|               | PPPoE ID &    | ID and password to be used for      |  |
|               | Password      | PPPoE                               |  |

#### • Local IP Address

IP address of EZL-70. If you set DHCP or PPPoE is set, an IP address is automatically allocated. So, you cannot set the local IP address.

#### • Subnet Mask

Sets subnet mask of the network where EZL-70 is installed

#### • Gateway IP Address

Sets the gateway IP address of the network where EZL-70 is installed.

#### • Permitted IP Address

It is a permitted IP address of foreign host when EZL-70 operates as a server. The only host that is written in this item can connect to EZL-70. If Permitted IP Address is 0.0.0.0, all hosts can connect to the EZL-70.

#### • Local Port

Port number, which is used as TCP port number waiting to be connected when EZL-70 operates as TCP server or as the port number waiting for UDP data when it operates in U2S communication mode.

#### • Peer Port

Local port number of the server to connect when EZL-70 operates as TCP client or to

transmit UDP data when it operates as U2S

#### • Baudrate

Selects a serial port speed (1200 bps  $\sim$  115200bps).

• Data bits

Selects a data bit length of the serial port (7 bits or 8 bits)

#### • Parity

Select a parity bit of the serial port (None, Even, Odd).

#### • Stop bit

Selects a stop bit length of the serial port (1 bit).

#### • Flow Control

Selects flow control for the serial port (None, RTS/CTS, Xon/Xoff).

#### • ezTCP Mode

Selects the communication mode of EZL-70 (T2S, ATC, COD, U2S).

#### • Conn. Byte

Decides a point of time to start connection when EZL-70 operates as COD. EZL-70 starts to connect to the host (Peer IP Address and Peer Port) of the designated host upon receiving as many data as specified by [Conn. Byte] from the serial port.

#### • Block(Byte)

Decides the size of UDP packet to be sent at a time when EZL-70 operates as U2S.

#### • Timeout

When EZL-70 operates as TCP such as T2S, COD and ATC, connection is closed if data communication is not continued as long as the time set to this item unless this item is set to 0 (unit: second)

#### • Interval

When EZL-70 operates as UDP like U2S, it transmits data in blocks by gathering data for the time set to this item (unit: 10ms)

#### • ezConfig

You can use ezConfig utility only this item is enabled.

(If this item is not enabled, you cannot set EZL-70 using ezConfig. Therefore, it is recommended to enable this all the times.)

To enable ezConfig, set this item in ISP mode.

#### • Remote Search

If this item is set, EZL-70 in other network can be configured by ezConfig. Remote Search function is performed in the [REMOTE] tab.

#### • Password

Sets a password for configuring with ezConfig. If user forgot the password, the user can delete the password in ISP mode.

#### • ARP

When this item is selected, EZL-70 uses the destination IP address of the first packet coming to its MAC address as its own IP address temporarily. This item should be set in DHCP environment if required.

#### • DHCP

Set to receive an IP address as DHCP.

#### • **PPPoE**

Set to receive an IP address as PPPoE.

#### • PPPoE ID & Password

Sets ID and password used for PPPoE.

EZL-70 uses maximum 32 byte for saving an ID and 8 bytes for a password.

#### • Comment

Stores maximum 32 byte user comment on the product. This item helps the user distinguish each EZL-70 more easily.

# 3.2. Configuration by ezConfig

### 3.2.1. ezConfig Menu

The basic environmental variables (IP address related items, serial port items, and etc.) can be set by ezConfig which is an integrated management tool for Windows.

ezConfig is operated in Microsoft Windows(Windows 98, 98 SE, 2000 Pro, ME, XP Pro/Home). Following is the screen shot of ezConfig which is just launched

| 🕌 ezConfig v4.0a (01/Aug./2005) 🛛 🛛 🔀                                                                                                    |                                                                                                    |                                                                                                    |                                                                                                    |                                                                                                    |  |
|----------------------------------------------------------------------------------------------------|----------------------------------------------------------------------------------------------------|----------------------------------------------------------------------------------------------------|----------------------------------------------------------------------------------------------------|----------------------------------------------------------------------------------------------------|--|
| LOCAL REMOTE                                                                                                    |                                                                                                    |                                                                                                    |                                                                                                    |                                                                                                    |  |
| MAC Address          00       30       f9       00       00       01         Read         Search List                                                                                                    | Local IP Address           10         1         0         1           Subnet Mask         255         0         0         0           Gateway IP Address         0         0         0         0           Peer IP Address         0         0         0         0           Reserved         -         -         -         - | ezTCP Mode<br>ATC(1)<br>Local Port<br>0<br>Timeout<br>0<br>Conn. Byte<br>1<br>Peer Port<br>0<br>Password | Serial Type<br>RS-232<br>Baudrate<br>19200<br>Parity<br>NONE<br>Data Bits<br>8<br>Stop Bit<br>1 bit<br>Flow Control<br>NONE | WLAN Mode<br>Infrastructure(1)<br>Target SSID<br>Ad-hoc Master SSID<br>Channel<br>0<br>WEP<br>No WEP(0)<br>WEP Key |  |
| Options       DHCF       PPPoE       vezCFG       WLAN CFG       Power Down       Remote Search       WLAN Start Option         Ørions       Ørions       Ørions       Ørions       Ørions       Ørions       Ørions         Comment       Ørions       Ørions       Ørions       Ørions       Ørions       Ørions         Search ezTCP       Write       PPPoE ID       Change PWD       Status       Exit |                                                                                                    |                                                                                                    |                                                                                                    |                                                                                                    |  |

 $\sqrt{ezConfig}$  can set not only EZL-70's environmental variables but also other ezTCP series.

ezConfig configures ezTCP by Ethernet, there are two way to configure.

The first way is UDP broadcast. When using UDP broadcast, user can search all ezTCPs in the same network without knowledge of IP address. But beware that it can be used in the 'same network'. This method performed in the [LOCAL] tab of ezconfig version above 4.0. The second way is UDP unicast that communicates by IP address. As it configured with IP address, EZL-70 is configured any place if they are connected with network. This method performed in the [REMOET] tab of ezconfig version above 4.0.

(ezConfig below version 4.0 supports only UDP broadcast)

| LOCAL REMOTE |
|--------------|
|--------------|

| communication | UDP broadcast                    | UDP unicast (port: 50005)  |
|---------------|----------------------------------|----------------------------|
| search        | With MAC address                 | with IP address            |
| location      | In the same nativork with EZL 70 | Can be used in a different |
|               | In the same network with EZL-70  | network                    |

The functions of ezConfig's buttons are followed:

Search ezTCP

This button is used to search for all of the network-attached ezTCPs. The search results will be displayed on the [Search List] box and you can select an item using a mouse or cursor as required. The value displayed on the box indicates the MAC

ADDRESS of each ezTCP. The selected setup value of ezTCP will be displayed on the right side.

#### Read

[LOCAL]tab:.

You can see only the ezTCP configuration values if you press this button after entering the 6-digit hexadecimal number printed on the ezTCP main body in the MAC ADDRESS box. It is useful when there are too many ezTCPs attached to the network to search for one from the LIST box.

#### [REMOTE] tab:

Exit

Reading environmental variables with the IP address.

Write This button is used to save the changed value in ezTCP after modifying the configuration. Make sure not to press this button during operating ezTCP since ezTCP will automatically be reset right after its environment setup value is saved. Otherwise, it may cause malfunction.

Terminating ezConfig.

Change PWD ezTCP provides User Authentication function to prevent an unwanted person from modifying the configuration. The authentication process is performed through the password string verification. When entering or changing the password strings, you can use this button. Changing the ezTCP configuration details if a password has been entered requires the proper password to be entered in the PASSWORD field.

#### $\sqrt{If}$ you forget the password, erase or reenter in ISP Mode.

Status This button is used to read a dynamic status during operating ezTCP. Pressing this button will display a new window, where the time-elapsed after the power is on, the current IP address, and the data throughput of the serial port are indicated. Double-clicking each item on the [Search List] will carry out the same function.

#### 3.2.2. Example configuration of ezConfig (LOCAL)

ezConfig can be used to change the IP address related items, the serial port setup value, the serial port operation mode. This section describes these functions briefly. For more information, see the following sections.

The following example shows how to read and change ezTCP's basic functions. Try changing ezTCP setup value according to the following sequence

• When the ezTCP power is turned on and the LAN cable is connected correctly, pressing [Search] or [Read] button will display the following window:

| ezConfig |                 |  |
|----------|-----------------|--|
|          | Searching ezTCP |  |
|          |                 |  |

• If a network-attached ezTCP is detected, the following message will be displayed. If a message pops up indicating that there is no response from ezTCP, check that the power is turned on and the cable is connected correctly, then try pressing [Search] or [Read] button.

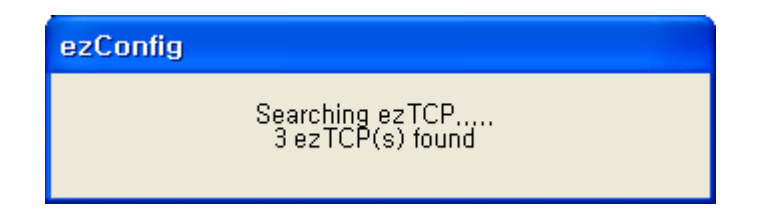

 $\sqrt{}$  It is impossible to use ezConfig, if EZCFG check box is disabled. This function can be

#### re-enabled in ISP mode.

• If more than one ezTCP are detected, ezTCP's MAC ADDRESS will be displayed in the [Search List] box on ezConfig. Check if the MAC ADDRESS displayed in the [Search List] window corresponds to that printed on ezTCP main body. The following screen shows this process:

Following is the screenshot when ezTCPs were found.

| 🛃 ezConfig v4.0a (01/Aug                                                                                                    | ./2005)                                                                         |                                              |                                                |                        |  |
|----------------------------------------------------------------------------------------------------|---------------------------------------------------------------------------------|----------------------------------------------|------------------------------------------------|------------------------|--|
| LOCAL REMOTE                                                                                                    |                                                                                 |                                              |                                                |                        |  |
| MAC Address 00 30 F9 00 00 01 Read Search List                                                                                                    | Local IP Address           10.1.0.1           Subnet Mask           255.0.0.0.0 | ezTCP Mode<br>T2S(0) 💽<br>Local Port<br>1470 | Serial Type<br>RS-232 V<br>Baudrate<br>19200 V | WLAN Mode<br>AD-HOC(0) |  |
| 00:30:f9:00:00:01<br>00:30:f9:00:00:04                                                                                                    | Gateway IP Address 0.0.0.0 Peer IP Address                                      | Timeout<br>0<br>Conn Bute                    | Parity<br>NONE 🗸                               | Ad-hoc Master 55ID     |  |
|                                                                                                    | 0     0     0     0       Reserved                                              | 0<br>Peer Port                               | 8 V                                            | VEP                    |  |
|                                                                                                    | · · ·                                                                           | 0<br>Password                                | 1 bit                                          | No WEP(0)              |  |
|                                                                                                    |                                                                                 |                                              | NONE                                           | WEP Key                |  |
| Options       DHCF       PPPoE       ezCFG       WLAN CFG       Power Down       Remote Search       WLAN Start Option         Ø ARP       Multi Conn.       Telnet       EAPoL       Secure |                                                                                 |                                              |                                                |                        |  |
| Comment                                                                                                    |                                                                                 |                                              |                                                |                        |  |
| Search ezTCP Write PPPoE ID Change PWD Status Exit                                                                                                    |                                                                                 |                                              |                                                |                        |  |

- Set [ezTCP Mode], [Local IP Address], [Local Port], and serial port related items. After setting press [Write] button. If there is any error during writing process, check the LAN between PC and EZL-70.
- Check if the set IP address is correct with ping command in DOS prompt. Following is the message if the IP address is OK. If "Request timed out" message is shown, check IP address.

C:₩>ping a.b.c.d

Pinging a.b.c.d with 32 bytes of data: Reply from a.b.c.d: bytes=32 time=1ms TTL=64 Reply from a.b.c.d: bytes=32 time=1ms TTL=64 Reply from a.b.c.d: bytes=32 time=1ms TTL=64 Reply from a.b.c.d: bytes=32 time=1ms TTL=64

<When IP address is a.b.c.d.>

 $\sqrt{IP}$  address, subnet mask, and gateway IP address of both PC and EZL-70 should be correct to succeed in ping test.

- 3.2.3. Example configuration of ezConfig (REMOTE)
  - Input the IP address of EZL-70 in IP address field in the [REMOTE] tab, and press [Read] button. Then following window will be appeared.

| ezConfig |                 |
|----------|-----------------|
|          | Searching ezTCP |
|          |                 |

• If the EZL-70 is found, the following will be shown.

| 🕌 ezConfig v4.0a (01/Aug                           | ./2005)          |            |              |                    |  |  |
|----------------------------------------------------|------------------|------------|--------------|--------------------|--|--|
| LOCAL REMOTE                                       |                  |            |              |                    |  |  |
| IP Address                                         | Local IP Address | ezTCP Mode | Serial Type  | WLAN Mode          |  |  |
| 10 . 1 . 0 . 1                                     |                  | 125(0)     | RS-232 💌     | Target SSID        |  |  |
| Read                                               | Subnet Mask      | Local Port | Baudrate     | Taiget 331D        |  |  |
| Search List                                        | 233. 0. 0. 0     | Time aut   | 19200 V      | Ad-boc Master SSID |  |  |
| 10.1.0.1                                           |                  | 0          |              |                    |  |  |
|                                                    | Peer IP Address  | Conn. Byte | Data Bits    | Channel            |  |  |
|                                                    | 0.0.0            | 0          | 8 🗸          | 0                  |  |  |
|                                                    | Reserved         | Peer Port  | Stop Bit     | WEP                |  |  |
|                                                    |                  | 0          | 1 bit 🔽      | No WEP(0)          |  |  |
|                                                    |                  | Password   | Flow Control |                    |  |  |
|                                                    |                  |            | NONE 🔽       | WEP Key            |  |  |
|                                                    |                  |            |              |                    |  |  |
|                                                    |                  |            |              |                    |  |  |
| Options WLAN Start Option                          |                  |            |              |                    |  |  |
| Commant                                            |                  |            |              |                    |  |  |
|                                                    |                  |            |              |                    |  |  |
| Search ezTCP Write PPPoE ID Change PWD Status Exit |                  |            |              |                    |  |  |
|                                                    |                  |            |              |                    |  |  |

• Configure variables and press [Write] button.

### 3.3. AT command

In ATC mode, the user can set environment variables through the serial port using AT command.

*For more information, See "6. ATC Mode".* 

# 3.4. Setting IP Address-related Items by DHCP

Under environment with a network operating a DHCP server, DHCP protocol allows the user to automatically set the IP address, subnet mask, gateway, and name server of ezTCP. Using DHCP automatic setup function requires the user to check [DHCP] item on ezConfig. Note that the user may have to check [ARP] item according to the type of DHCP servers.

# 3.5. Setting IP Address-related Items by PPPoE

PPPoE is used in most ADSL and VDSL. To use PPPoE function, PPPoE function should be enabled and PPPoE ID and PPPoE password should be configured. The local IP address of EZL-70 is assigned automatically in PPPoE environment.

 $\sqrt{\text{Some ADSL or VDSL modem use DHCP. Please contact your ISP (Internet Service Provider).}}$ 

# 4. Operation Mode

### 4.1. Operation Mode Overview

#### 4.1.1. Overview

EZL-70 can operate in one of two modes (normal and ISP modes). Normal mode is ordinary data communication mode; and ISP mode is used to download EZL-70 firmware through the ethernet(TFTP).

# 4.2. How to Initiate Each Operation Mode

#### 4.2.1. How to Initiate Normal Mode

Normal mode is a mode in which EZL-70 performs its original functions. If ISP jumper(JP1) isn't set (is open) and EZL-70 boots up, EZL-70 operates in normal mode.

For more information, see "5. Normal Communication Mode."

#### 4.2.2. Entering ISP Mode

Supply power or reset to EZL-70 with ISP jumper(JP1) is set. If EZL-70 operates as ISP Mode, the yellow blinks rapidly.

#### 4.2.3. Comparison of Operation Modes

The following table is the comparison of the above described operation modes.

| Mode   | How to Initiate                          | Description                                       | Serial Port    |
|--------|------------------------------------------|---------------------------------------------------|----------------|
| normal | Supply power orresetwithISP(JP1) is open | Normal data communication mode T2S, ATC, COD, U2S | User setting   |
| ISP    | Supply power orresetwithISP(JP1) is set  | Download firmware through the ethernet            | 19200bps,N,8,1 |

# 4.3. Normal Communication Mode

EZL-70 operates normally in the Normal Communication Mode.

Normal communication mode can be classified into four modes – T2S, ATC, COD, and U2S – each of which is described in the following table.

| Communication<br>Mode | Protocol | Connection                   | Need for User<br>Equipment<br>Software<br>Modification | Configuration of<br>Environmental<br>Variables through<br>Serial Port | Topology |
|-----------------------|----------|------------------------------|--------------------------------------------------------|-----------------------------------------------------------------------|----------|
| T2S                   | ТСР      | Passive<br>Connection        | Not needed                                             | Impossible                                                            | 1:1      |
| ATC                   | ТСР      | Active/Passive<br>Connection | Needed                                                 | Possible                                                              | 1:1      |
| COD                   | ТСР      | Active<br>Connection         | Not needed                                             | Impossible                                                            | 1:1      |
| U2S                   | UDP      | No Connection                | Not needed                                             | Impossible                                                            | N:M      |

TCP protocol requires connection process. The connection is always established as 1:1 connection. At this time, the host waiting for connection (passive connection) is called a server and the one attempting to connect (active connection) is called a client.

On the other hand, UDP communicates by block unit without connection process. As UDP does not require connection, numbers of hosts can communicate at the same time.

*For more information on communication modes, refer to the next chapter.* 

### 4.4. ISP Mode

In ISP mode, you can download the latest firmware (EZL-70 operation software) provided by our company.

The following section describes how to download firmware in ISP mode.

- Supply power or reset to EZL-70 with ISP jumper set. If EZL-70 operates as ISP Mode, the yellow LED blinks rapidly.
- Run hotflash that is supplied by Sollae Systems.

| Notflas | h    |   |     |   |   |     | × |
|---------|------|---|-----|---|---|-----|---|
| IP addr | 10   | 1 |     | 0 |   | 1   |   |
| TIMEOUT |      |   |     |   |   |     |   |
| 5       | FILE | S | END |   | Q | UIT |   |

• Select a firmware in the [FILE] menu, and input the IP address of EZL-70 and press [SEND] button. Then the firmware will be transferred by Ethernet.

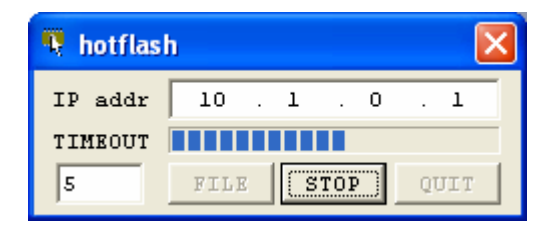

• After completion, a message that informs the firmware was downloaded successfully. And EZL-70 reboots automatically and run in Normal Mode. In Normal Mode, Status is blink every 1 second.

| hotflash |                        |
|----------|------------------------|
| ⚠        | 38912bytes download OK |
|          | OK                     |

• After completion download, reset after ISP jumper open.

# 5. Normal Communication Mode

### 5.1. T2S(TCP To Serial)

When a host connects to predefined local port, the EZL-70 accepts a TCP connection. When the EZL-70 accepts TCP connection, then the TCP connection is established. After connection is established, TCP/IP processing is performed on the data coming to the serial port, which is then transmitted to the remote host. And the TCP/IP data coming from the remote host is TCP/IP-processed and transmitted to the serial port to establish data communication. (Data coming to the serial port before TCP connection is established will be ignored.)

To limit the peer host, user should set [Peer IP Address]. The only pre-defined host can be accessible. If [Permitted IP Address] is 0.0.0, any host can connect to EZL-70.

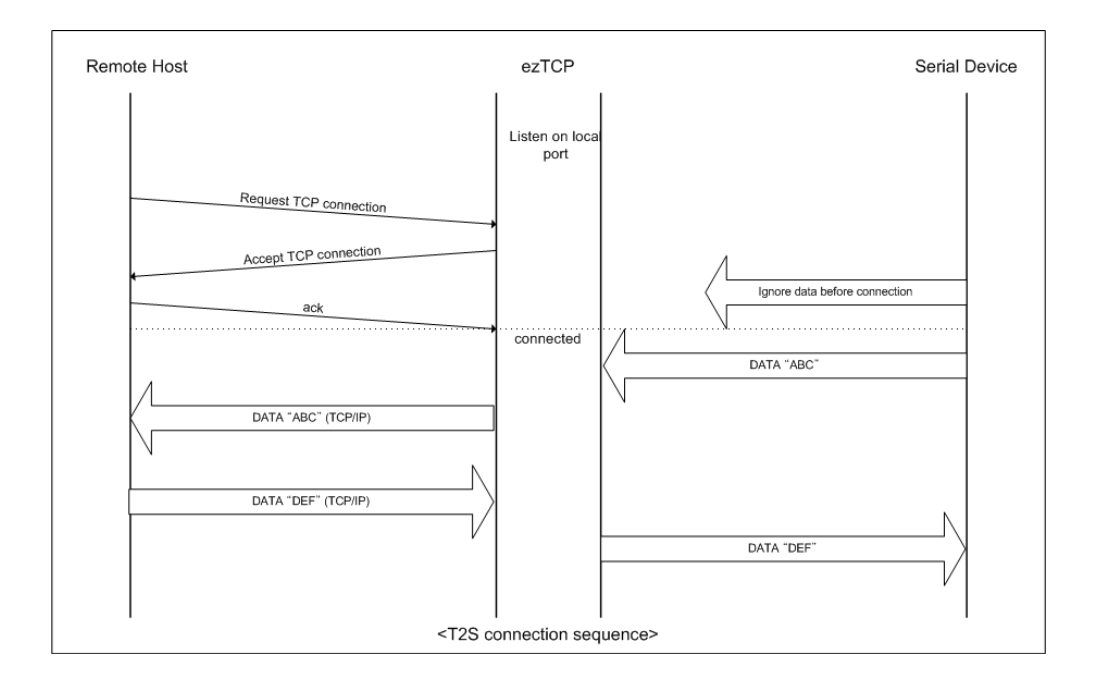

Set the following for T2S mode:

|                   | Item             | Description                               |  |
|-------------------|------------------|-------------------------------------------|--|
|                   | Local IP Address | IP address of EZL-70                      |  |
|                   | Subnet Mask      | Subnet mask                               |  |
|                   | Gateway IP       | Deddrose of actoriou                      |  |
| IP Address Relate | Address          | IP address of galeway                     |  |
| Items             | L coal Dort      | Port number for waiting to be             |  |
|                   | Local Poit       | connected in Server mode                  |  |
|                   | Permitted IP     | Permitted host to connect                 |  |
|                   | Address          | (if set to 0.0.0.0, any host can connect) |  |
|                   | Baudrate         | Serial port speed (bps)                   |  |
|                   | Data bits        | Data bit length                           |  |
| Serial Port       | Parity           | Parity                                    |  |
|                   | Stop bit         | Stop bit                                  |  |
|                   | Flow Control     | Flow control                              |  |
| Communication     | arTCD Mada       | Communication Mode (T2S(0))               |  |
| Mode              | ezicr mode       |                                           |  |
| Disconnection     | Timeout          | Limit time to keep connection             |  |
| Configuration     | ezConfig         | Enable ezConfig function.                 |  |
| Method            | Password         | ezConfig password.                        |  |
|                   | DUCD             | Select to receive EZL-70 IP address as    |  |
| Domamia ID        | DHCP             | DHCP.                                     |  |
| Dynamic IP        |                  | Select to receive EZL-70 IP address as    |  |
|                   | PPPOE            | PPPoE.                                    |  |

# 5.2. ATC (AT Command)

In ATC mode, the user can control the EZL-70 in a similar way to controlling the modem using AT command. In ATC mode, only a TCP connection is possible and both the server and the client can be configured.

In ATC mode, the AT command allows the user to set environment variables including the IP address and control TCP connection and disconnection.

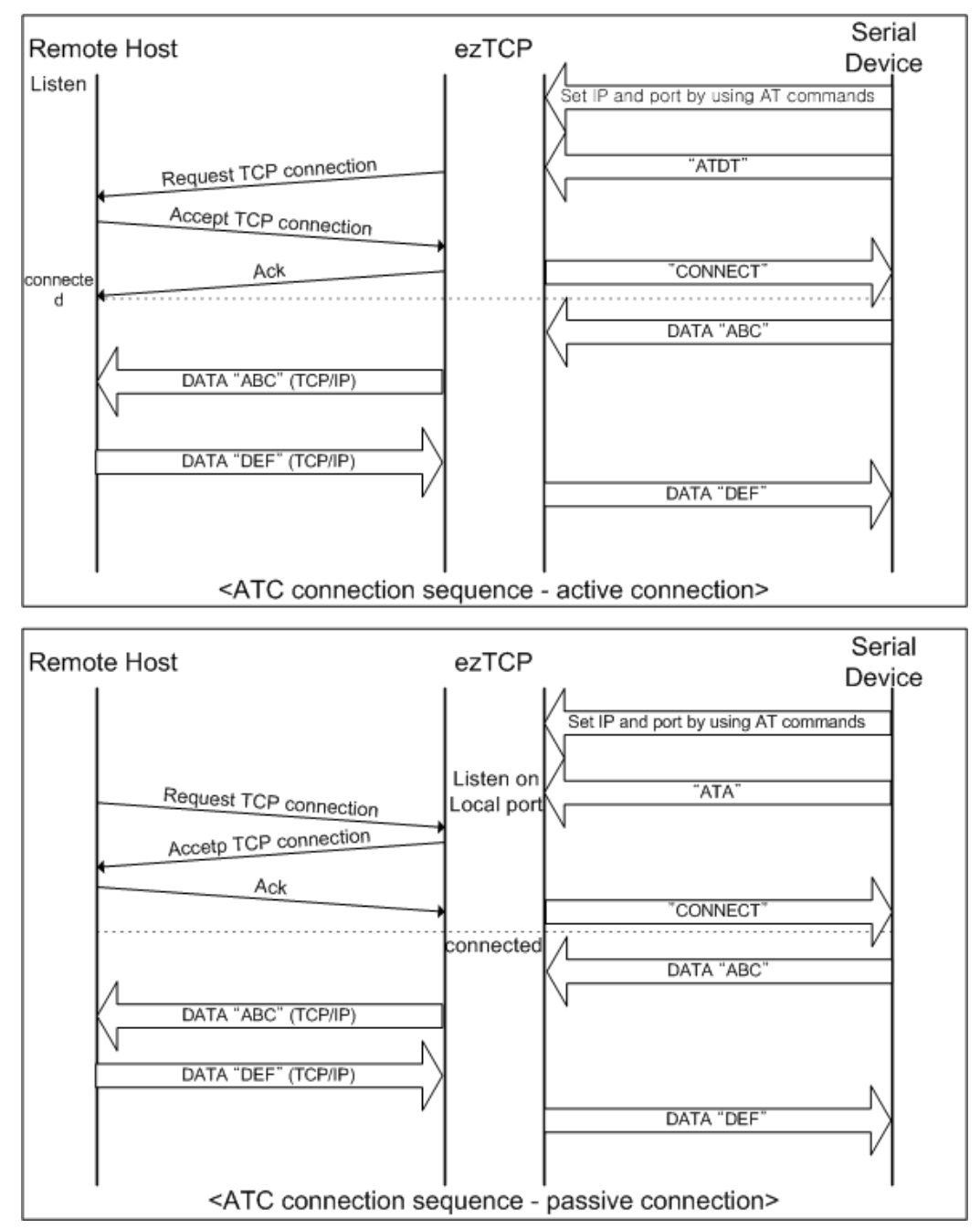

Set the following for ATC mode.

|                       | Item             | Description                                            |
|-----------------------|------------------|--------------------------------------------------------|
|                       | Local IP Address | IP address of EZL-70                                   |
|                       | Subnet Mask      | Subnet mask                                            |
|                       | Gateway IP       | IP address of gateway                                  |
| IP Address            | Address          |                                                        |
| Relate Items          | Local Port       | Port number for waiting to be connected in Server mode |
|                       | Peer IP Address  | Peer IP address to connect                             |
|                       | Peer Port        | Peer port number to connect                            |
|                       | Baudrate         | Serial port speed (bps)                                |
|                       | Data bits        | Data bit length                                        |
| Serial Port           | Parity           | Parity                                                 |
|                       | Stop bit         | Stop bit                                               |
|                       | Flow Control     | Flow control                                           |
| Communication<br>Mode | ezTCP Mode       | Communication mode(ATC(1))                             |
| Disconnection         | Timeout          | Limit time to keep connection                          |
| Configuration         | ezConfig         | Enable ezConfig function.                              |
| Method                | Password         | ezConfig password.                                     |
|                       | DHCP             | Select to receive EZL-70 IP address as DHCP.           |
| Dynamic IP            | РРРоЕ            | Select to receive EZL-70 IP address as PPPoE.          |

See "6. ATC Mode."

# 5.3. COD (Connect On Demand)

In COD mode, the EZL-70 functions as a client.

When data of the pre-specified size [CONN BYTE] comes to the serial port, the EZL-70 attempts a TCP connection to the TCP port [PEER PORT] of the preset host IP [PEER IP ADDRESS]. If the remote host accepts the TCP connection, TCP connection will be established. Data coming to the serial port after connection establishment is TCP/IP-processed and transmitted to the remote host. And, data coming from the remote host is TCP/IP-processed and transmitted to the serial port for data communication.

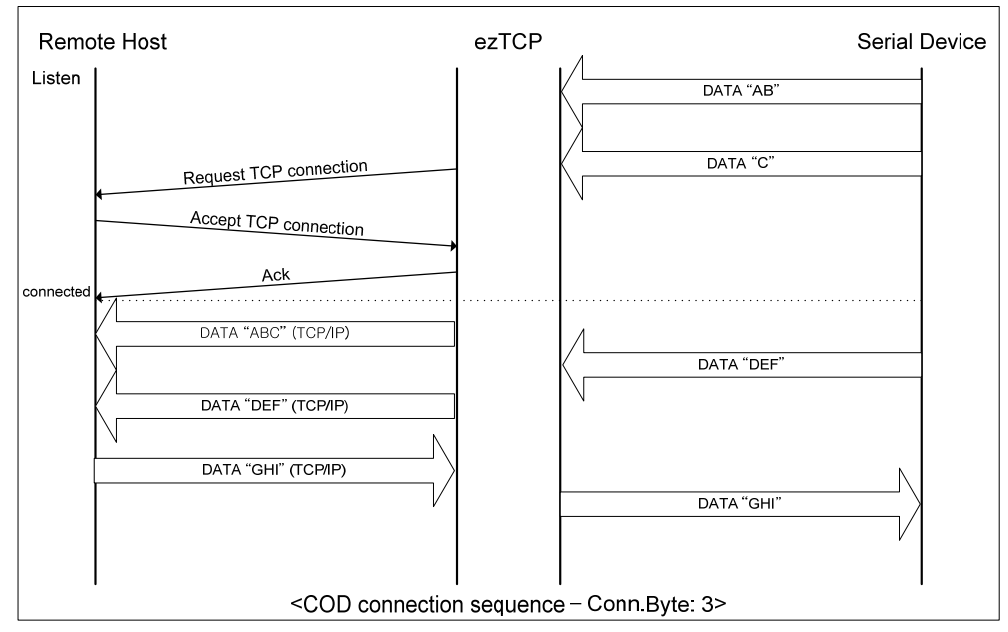

Set the following for COD mode.

|                            | Item                  | Description                                   |  |
|----------------------------|-----------------------|-----------------------------------------------|--|
|                            | Local IP Address      | IP address of EZL-70                          |  |
|                            | Subnet Mask           | Subnet mask                                   |  |
| IP Address<br>Related Item | Gateway IP<br>Address | IP address of gateway                         |  |
|                            | Peer IP Address       | Peer IP address to connect                    |  |
|                            | Peer Port             | Peer port number to connect                   |  |
|                            | Baudrate              | Serial port speed (bps)                       |  |
|                            | Data bits             | Data bit length                               |  |
| Serial Port                | Parity                | Parity                                        |  |
|                            | Stop bit              | Stop bit                                      |  |
| Flow Control               |                       | Flow control                                  |  |
| Communication<br>Mode      | ezTCP Mode            | Communication mode(COD(2))                    |  |
| Connection/                | Conn. Byte            | Bytes for starting to connect                 |  |
| Disconnection              | Timeout               | Limit time to keep connection                 |  |
| Configuration              | ezConfig              | Enable ezConfig function.                     |  |
| Method                     | Password              | ezConfig password                             |  |
| Dynamic                    | DHCP                  | Select to receive EZL-70 IP address as DHCP.  |  |
| IP Address                 | PPPoE                 | Select to receive EZL-70 IP address as PPPoE. |  |

### 5.4. U2S

U2S mode allows for UDP communication.

In UDP mode, data are transmitted in blocks, which requires dividing data coming to the serial port into blocks before transmitting data. A procedure for dividing data into blocks is as follows:

If data of pre-specified bytes [Conn. Byte] comes to the serial port of the ezTCP or if a specified period of time [TIMEOUT] elapses after first data reception, all data received for the same period is recognized as one block which is then transmitted to the UDP. The [TIMEOUT] unit is 10ms. If [TIMEOUT] is set to 2, the time period is between 20ms and 30ms.

Since UDP communication does not require a connection procedure, the user can establish N-to-M communication via multicast and broadcast.

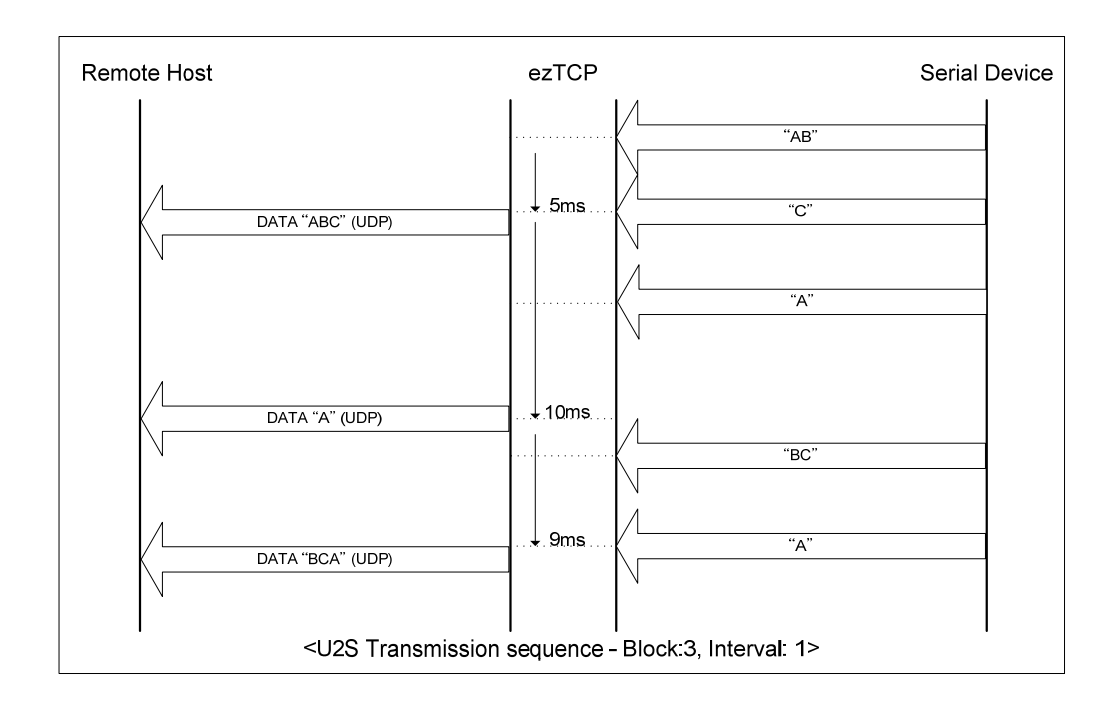

Set the following for U2S mode.

|                       | Item                  | Description                                                         |  |
|-----------------------|-----------------------|---------------------------------------------------------------------|--|
|                       | Local IP Address      | IP address of EZL-70                                                |  |
|                       | Subnet Mask           | Subnet mask                                                         |  |
| IP address            | Gateway IP<br>Address | IP address of gateway                                               |  |
| Related Item          | Local Port            | Port number for UDP data receiing                                   |  |
|                       | Peer IP Address       | Peer IP address to transmit                                         |  |
|                       | Peer Port             | Peer port number to transmit                                        |  |
|                       | Baudrate              | Serial port speed (bps)                                             |  |
|                       | Data bits             | Data bit length                                                     |  |
| Serial Port           | Parity                | Parity                                                              |  |
|                       | Stop bit              | Stop bit                                                            |  |
|                       | Flow Control          | Flow control                                                        |  |
| Communication<br>Mode | ezTCP Mode            | Communication mode(U2S(3))                                          |  |
|                       | Block                 | UDP block size to transmit (unit: byte)                             |  |
| Packets               | Interval              | Data gathering time from serial port to transmit as UDP (unit:10ms) |  |
| Configuration         | ezConfig              | Enable ezConfig function.                                           |  |
| Method                | Password              | ezConfig password.                                                  |  |

# 6. ATC Mode

### 6.1. Overview

EZL-70 can be controlled by AT commands in ATC mode. For example, the peer host IP address can be set by AT+PRIP command and connect to the host by ATD command. Therefore, EZL-70 communicates several hosts alternatively.

And also, it provides passive connection function by ATA command.

#### 6.1.1. AT command format

AT commands start with AT, and end <CR>.

AT command format is followed.

|--|

The response code to AT command is followed.

| Response message <cr>(0x0d) <lf>(0x0a)</lf></cr> | Response message | <cr>(0x0d)</cr> | <lf>(0x0a)</lf> |
|--------------------------------------------------|------------------|-----------------|-----------------|
|--------------------------------------------------|------------------|-----------------|-----------------|

#### Response Message

| When ATV1 (initial setting) | When ATV0 | Description          |
|-----------------------------|-----------|----------------------|
| ОК                          | 0         | command OK           |
| CONNECT                     | 1         | TCP connected        |
| NO CARRIER                  | 3         | TCP disconnected     |
| ERROR                       | 4         | Command error        |
| Set value                   | Set value | When query set value |
|                             | Set varae | (example: AT+PRIIP?) |

# 6.2. Basic AT Command Set (Example: ATA, ATD etc.)

| Command | Function           | Description                                              |
|---------|--------------------|----------------------------------------------------------|
| А       | passive connection | Listen connection (host $\rightarrow$ EZL-70 connection) |
| D       | active connection  | Connecting to host from EZL-70                           |
| Е       | echo               | Echo (E0 - no echo, E1-echo)                             |
| Н       | off-hook           | disconnection                                            |
| Ι       | Inquery            | Output EZL-70 related-information                        |
| 0       | Online             | To online mode                                           |
| V       | enable result code | Result code (numeric-V0, alphabetic-V1)                  |

| Ζ | reset | Reset |
|---|-------|-------|

# 6.3. Extended AT Commands (Example: AT+PLIP etc.)

| Command | Function                            | Description      |
|---------|-------------------------------------|------------------|
| +PLIP   | local IP address                    |                  |
| +PSM    | subnet mask                         |                  |
| +PGIP   | default router                      |                  |
| +PLP    | listening TCP port                  |                  |
| +PTO    | timeout                             |                  |
| +PRIP   | Remote machine IP address           |                  |
| +PRP    | Remote machine TCP port             |                  |
| +PWP    | Write configuration                 | Saving and Reset |
| +PRC    | ezConfig enable/disable             | ON: 1, OFF: 0    |
| +PARP   | ARP setting function enable/disable | ON: 1, OFF: 0    |
| +PDC    | DHCP enable/disable                 | ON: 1, OFF: 0    |

# 6.4. Online State and Online Command State

It is online command mode during disconnected. AT commands can be used in online command mode. After TCP connection, AT commands cannot be used. To use AT commands during the connection, change state to online command state.

| Online Command<br>State | During TCP disconnected, AT commands can be used<br>To use AT commands during the connection, required escape<br>sequence |
|-------------------------|----------------------------------------------------------------------------------------------------|
| Online State            | During TCP connected, all serial data to EZL-70 convert TCP and send to ethernet                                          |

### 6.4.1. Changing Online State to Online Command State

To change online state to online command state during the connection, +++ string should be transmitted to EZL-70 as following time interval.

When transmitting +++ string to EZL-70, +++ string will be sent to peer host.

The time from final data the first '+' data of No data over 500ms(guard time)

| '+++' string                           |                                 |
|----------------------------------------|---------------------------------|
| time intervals between '+'s            | 0~500ms                         |
| Time interval after receiving last '+' | No data over 500ms (guard time) |

# 6.4.2. Changing Online Command State to Online State

If EZL-70's state is in online command state during TCP connection, EZL-70's state can be changed into online state by an ATO command.

# 6.5. Example of Configuration with AT Command

|   | Serial Port                            | Description                    |
|---|----------------------------------------|--------------------------------|
|   | AT+PLIP=192.168.1.200 <cr></cr>        | Setting LOCAL IP address       |
| ◀ | <cr><lf>OK<cr><lf></lf></cr></lf></cr> | Command OK                     |
|   | AT+PGIP=192.168.1.254 <cr></cr>        | Setting GATEWAY IP address     |
| ◀ | <cr><lf>OK<cr><lf></lf></cr></lf></cr> | Command OK                     |
|   | AT+PSM=255.255.255.0 <cr></cr>         | Setting SUBNET MASK            |
| ◀ | <cr><lf>OK<cr><lf></lf></cr></lf></cr> | Command OK                     |
|   | AT+PLP=1470 <cr></cr>                  | Setting LOCAL PORT             |
| ◀ | <cr><lf>OK<cr><lf></lf></cr></lf></cr> | Command OK                     |
|   | AT+PTO=10 <cr></cr>                    | Setting TIME OUT               |
| ◀ | <cr><lf>OK<cr><lf></lf></cr></lf></cr> | Command OK                     |
|   |                                        | Saving setting value to EEPROM |
|   | AI+PWP <ck></ck>                       | Reset automatically            |
| ◀ | <cr><lf>OK<cr><lf></lf></cr></lf></cr> | Command OK                     |
|   | <cr><lf>NO</lf></cr>                   | System Pasat                   |
|   | CARRIER <cr><lf></lf></cr>             | System Reset                   |

# 6.6. Example of TCP Connection

# 6.6.1. Example of Active Connection

|   | Serial Port                            | Description                           |
|---|----------------------------------------|---------------------------------------|
|   | AT+PRIP=192.168.1.201 <cr></cr>        | Setting remote IP address to connect  |
| ◀ | <cr><lf>OK<cr><lf></lf></cr></lf></cr> | Command OK                            |
|   | AT+PRP=1470 <cr></cr>                  | Setting remote port number to connect |
| ◀ | <cr><lf>OK<cr><lf></lf></cr></lf></cr> | Command OK                            |
|   | ATDT <cr></cr>                         | Connecting to the host                |

| Attempting to connect to the host |                                             |  |                        |  |
|-----------------------------------|---------------------------------------------|--|------------------------|--|
| ◄                                 | <cr><lf>CONNECT<cr><lf></lf></cr></lf></cr> |  | TCP connection success |  |
| Data Communication                |                                             |  |                        |  |

# 6.6.2. Example of passive Connection

|                                  | Serial Port                                 |   | Description                |  |
|----------------------------------|---------------------------------------------|---|----------------------------|--|
|                                  | AT+PLP=1470 <cr></cr>                       |   | Set LOCAL PORT to listen   |  |
| ◀                                | <cr><lf>OK<cr><lf></lf></cr></lf></cr>      |   | Command OK                 |  |
|                                  | ATA <cr></cr>                               | • | Passive connection command |  |
| Listen on local port from a host |                                             |   |                            |  |
| A host connects to EZL-70        |                                             |   |                            |  |
| •                                | <cr><lf>CONNECT<cr><lf></lf></cr></lf></cr> |   | TCP connection OK          |  |
| Data Communication               |                                             |   |                            |  |

# 6.7. Example of TCP Disconnection

# 6.7.1. Example of active disconnection

EZL-70 disconnects the connection.

|     | Serial Port                               |   | Description                             |  |
|-----|-------------------------------------------|---|-----------------------------------------|--|
| Dat | Data Communication(during TCP connection) |   |                                         |  |
|     | [guard time]+++[guard time]               | ► | Changing online state to online command |  |
|     |                                           |   | state                                   |  |
| ◀   | <cr><lf>OK<cr><lf></lf></cr></lf></cr>    |   | Changed to online command state         |  |
|     | ATH                                       |   | TCP disconnection command               |  |
| ◀   | <cr><lf>OK<cr><lf></lf></cr></lf></cr>    |   | Command OK                              |  |

# 6.7.2. Example of passive disconnection

The remote host disconnects the connection.

|                                           | Serial Port                |  | Description       |  |
|-------------------------------------------|----------------------------|--|-------------------|--|
| Data Communication(during TCP connection) |                            |  |                   |  |
| The remote host disconnect the connection |                            |  |                   |  |
| •                                         | <cr><lf>NO</lf></cr>       |  | TCD discomposted  |  |
|                                           | CARRIER <cr><lf></lf></cr> |  | 1 CP disconnected |  |

# 7. Technical Support, Warranty, and Notes on Operation

# 7.1. Technical Support

If you have any question regarding operation of the product, visit Customer Support FAQ corner and the message board on Sollae Systems' web site or send us an email at the following address: support@eztcp.com

Website Address for Customer Support:

http://www.sollae.co.kr/Support/index.html

# 7.2. Warranty

#### 7.2.1. Refund

Upon the customer's request to refund the product within two weeks after purchase, Sollae Systems will refund the product.

### 7.2.2. Free Repair Services

For product failures occurring within one year after purchase, Sollae Systems provides free repair services or exchange the product. However, if the product failure is due to user's fault, repair service fees will be charged or the product will be replaced at user's expense.

#### 7.2.3. Charged Repair Services

For product failures occurring after the warranty period (one year) or resulting from user's fault, repair service fees will be charged and the product will be replaced at user's expense.

#### 7.2.4. Notes on Operation

- Sollae Systems is not responsible for product failures occurring due to user's alternation of the product.
- Specifications of the product are subject to change without prior notice for performance improvement.

- Sollae Systems does not guarantee successful operation of the product if the product was used under conditions deviating from the product specifications.
- Reverse engineering of firmware and applications provided by Sollae Systems is prohibited.
- Use of firmware and applications provided by Sollae Systems for purposes other than those for which they were designed is prohibited.
- Do not use the product in an extremely cold or hot place or in a place where vibration is severe.
- Do not use the product in an environment in which humidity is high or a lot of oil exists.
- Do not use the product where there is caustic or combustible gas.
- Sollae Systems does not guarantee normal operation of the product under the conditions a lot of noise exists.
- Do not use the product for a purpose that requires exceptional quality and reliability relating to user's injuries or accidents aerospace, aviation, health care, nuclear power, transportation, and safety purposes.
- Sollae Systems is not responsible for any accident or damage occurring while using the product.

# 8. Ordering Information

| Product  | Description    | Etc. |
|----------|----------------|------|
| EZL-70-E | RoHS Compliant |      |

# 9. Revision History

| Date        | Version | Comments        |
|-------------|---------|-----------------|
| Apr.20.2006 | 1.1     | Initial Release |